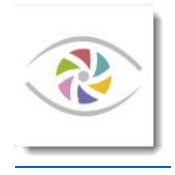

# Partage numérique des photos adhérents au sein du PCN

# PIWIGO – Mode opératoire

Dernière MAJ 25/04/2020

# Table des matières

| Quel est l'objectif de ce site ?                                           | 3 |
|----------------------------------------------------------------------------|---|
| Comment se connecter sur le site ?                                         | 1 |
| Comment accéder aux photos ?                                               | 5 |
| Préalable : comment régler la taille d'affichage des photos dans la grille | 5 |
| Accès selon l'album d'affectation                                          | 5 |
| Accès par mots-clés                                                        | 7 |
| Accès par recherche sur le titre, mot-clé ou description de la photo       | 3 |
| Accès à vos photos par combinaison de critères de recherche                | 3 |
| Accès aux photos ayant fait l'objet de commentaires                        | 9 |
| Accès aux photos favorites de l'utilisateur10                              | ) |
| Accès aux photos les plus vues au sein du club10                           | ) |
| Accès aux photos les mieux notées10                                        | ) |
| Accès aux photos au hasard1                                                | 1 |
| Accès aux photos récemment ajoutées sur le site1                           | L |
| Accès par date d'ajout sur le site / date de prise de vue1                 | 1 |
| Accès aux photos par utilisateur1                                          | 2 |
| Accès à vos photos uniquement1                                             | 2 |
| Accès aux photos d'une collection12                                        | 2 |
| Quelles informations affichées pour chaque photo ?1                        | 3 |
| Moyen n°1 - détail de chaque photo via le diaporama1                       | 3 |
| Moyen n°2 - Détail d'une photo sélectionnée dans la grille1                | 5 |
| Accès aux informations exhaustives de la photo & actions possibles1        | 5 |
| Comment ajouter une ou plusieurs photo(s) ?1                               | 7 |
| Etape 1 – Choisir l'album où placer la / les photo(s) à importer1          | 3 |

| Etape 2 – Sélectionner la / les photo(s) à importer                  | 19 |
|----------------------------------------------------------------------|----|
| Etape 3 – Définir les propriétés des photos                          | 20 |
| Notion de communauté et album personnel                              | 21 |
| Comment mettre à jour des photos déjà importées ?                    | 22 |
| Première étape – pour accéder à ses photos                           | 22 |
| Seconde étape - demander le lancement du diaporama                   | 23 |
| Troisième étape – Boutons Editer & supprimer                         | 23 |
| Comment ajouter ou mettre à jour les mots-clés d'une de ses photos ? | 24 |
| Préalable - saisie et sélection des mots-clés                        | 24 |
| MAJ des mots-clés via l'option Edit photo                            | 26 |
| MAJ des mots-clés dans les informations exhaustives de la photo      | 27 |
| Comment déplacer une photo d'un album à un autre ?                   | 28 |
| Supprimer une photo                                                  | 28 |
| Comment créer une collection de photos ?                             | 30 |
| Comment définir une photo comme étant une de ses favorites ?         | 31 |

# Quel est l'objectif de ce site ?

Le PCN dispose déjà d'un site permettant le partage de nos photos à l'extérieur, site récemment refondu, et l'objectif est ici de ne pas concurrencer ce site.

Il s'agit ici de permettre aux adhérents du PCN de pouvoir partager leurs photos sur un espace numérique qui leur est propre – pas d'accès de l'extérieur, où ils peuvent partager des photos sur un thème, un groupe de travail ou un exercice particulier, chacun pouvant interagir avec les autres : un adhérent « poste une photo » (il l'importe sur le site) avec les informations qu'il souhaite donner, et les autres adhérents peuvent la visualiser et faire des retours à son auteur – par défaut la personne qui a importé la photo.

C'est le temps du confinement Covid-19 de Mars - Avril – Mai 2020, mettant à mal le planning d'activité des adhérents et isolant les adhérents également sur le domaine photographique, qui a poussé le CA du PCN à imaginer ce mode de fonctionnement, et à vous proposer cet outil.

En espérant que le partage photographique au sein du PCN pourra reprendre rapidement, favoriser votre créativité, et à terme retrouver le mode de réunion en chair et en os si appréciable, tous en bonne santé.

L'équipe CA du PCN.

## Comment se connecter sur le site ?

L'URL d'accès : https://photoclubnantais.piwigo.com/

Sans connexion il n'est pas possible de visualiser une seule photo : ce site est dédié au partage interne au club des photos, seuls les adhérents disposent d'un code utilisateur.

|                                                                                                    | Galerie photo interne du Photo Club Nantais                  |
|----------------------------------------------------------------------------------------------------|--------------------------------------------------------------|
| Identification                                                                                                    | Accueil                                                      |
| Connexion     Connexion rapide                                                                                                    | Tags                                                         |
| Nom d'utilisateur                                                                                                    |                                                              |
| Mot de passe                                                                                                    |                                                              |
| Connexion auto                                                                                                    |                                                              |
| Valider                                                                                                    |                                                              |
| Thématiques                                                                                                    |                                                              |
| Groupes de travail                                                                                                    |                                                              |
| Un thème un mois                                                                                                    |                                                              |
| Séances projetées du lundi                                                                                                    | Paga                                                         |
| Mots-clés                                                                                                    | rage par défaut avant                                        |
| Albums                                                                                                    | connexion                                                    |
| Spéciales                                                                                                    |                                                              |
| Plus vues     Mieux notées     Photos au hasard     Photos récentes     Albums récents     Calendrier     Voir les photos par utilisateur |                                                              |
| Menu                                                                                                    |                                                              |
| Mots-clés (0)     Recherche     Commentaires (0)     Notification                                                                         |                                                              |
| Liens                                                                                                    |                                                              |
| Site du Photo Club Nantais                                                                                                    |                                                              |
|                                                                                                    | Gérez votre photothèque en ligne avec Piwigo.com · Connexion |

Saisir votre user et mot de passe reçu par mail ; normalement votre user est constitué de la première lettre de votre prénom en majuscule, puis votre nom en minuscule. Pour les prénoms composés (par exemple Jean-François), le « f » suit le J en majuscule puis suit le nom de famille : Jfnom.

| Identification                | Accueil |
|-------------------------------|---------|
| Connexion Connexion rapide    | Tags    |
| Nom d'utilisateur SDelcampe × |         |
| Mot de passe                  |         |
| Valider                       |         |

# Comment accéder aux photos ?

A partir du moment où vous êtes connecté, vous avez accès à l'intégralité des photos du site : accès à tous les albums existants et contenant au moins une photo. A ce jour il n'y a pas de différenciation des adhérents selon leur appartenance à un groupe de travail.

A noter :

- Le terme « album » utilisé dans Piwigo est un ensemble de photos. Un album peut avoir directement des photos, et / ou disposer de sous albums.
- Un album n'est visible par les utilisateurs dans le menu qu'à partir du moment où l'album contient au moins une photo. Il peut donc y avoir davantage d'albums existants (créés par l'administrateur) que d'albums visibles dans le menu, quand des nouveaux albums sont créés mais que personne n'a encore mis de photo à l'intérieur.
- La liste exhaustive des albums existants est toujours visible au moment de l'importation des photos, afin que l'utilisateur puisse commencer à alimenter tout album existant, même encore vierge : cf. § Ajouter une ou plusieurs photo(s).

## Préalable : comment régler la taille d'affichage des photos dans la grille

Il y a différents modes d'accès pour visualiser ces photos, décrits ci-dessous. Mais avant de les passer en revue, à noter que pour chacun de ces modes d'accès, la fenêtre résultante est identique : vous avez à disposition une grille de photos, correspondant à votre sélection. Ces photos apparaissent sous forme de « vignette », dont vous pouvez modifier la taille à votre convenance, via le bouton surligné en jaune situé ci-dessous, en haut à droite de l'écran :

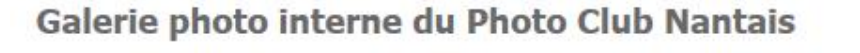

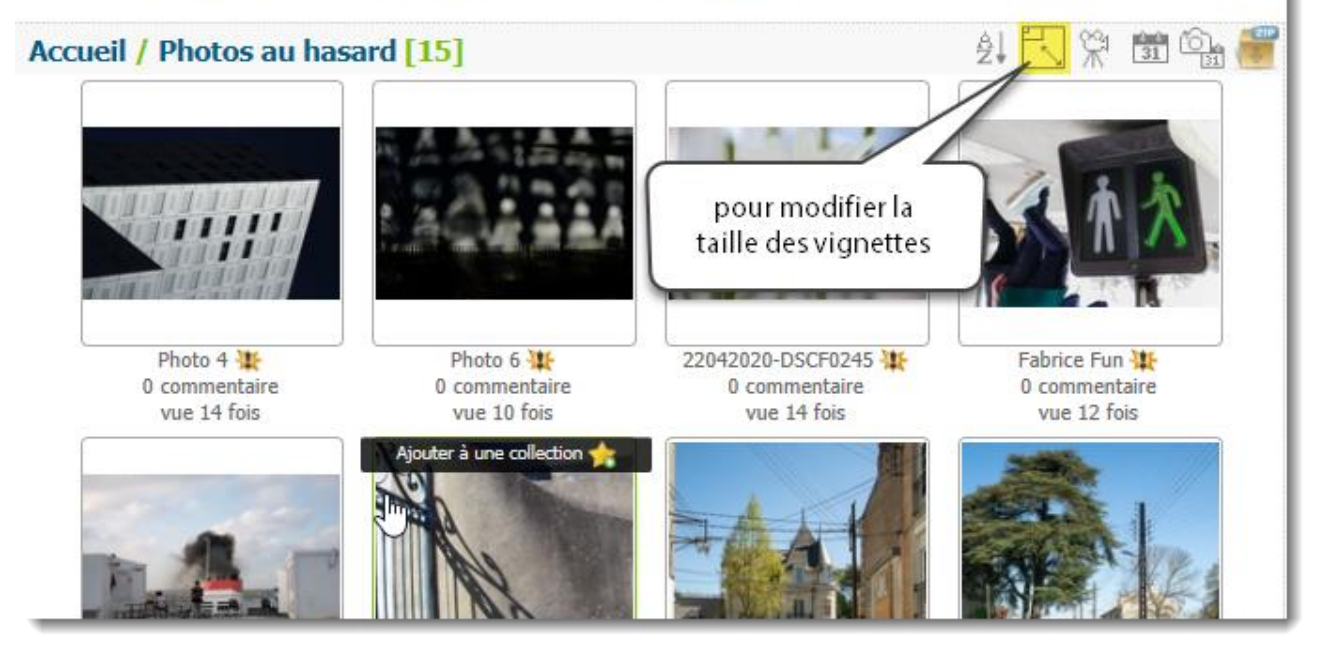

Piwigo vous propose alors différentes tailles ; à vous de vérifier la taille qui vous convient :

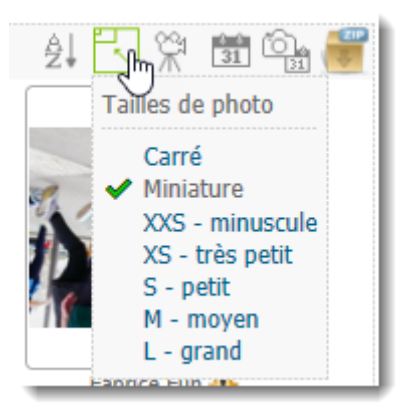

## Accès selon l'album d'affectation

Un clic sur l'une des entrées permet d'accéder à l'album correspondant :

| Thématiques                                                                                                    |  |
|----------------------------------------------------------------------------------------------------|--|
| <ul> <li>Test de fonctionnement [9] <sup>*</sup></li> <li>Confinement [30] <sup>*</sup></li> </ul>                                                            |  |
| A votre avis ?                                                                                                    |  |
| <ul> <li>Un avis sur ma photo [1] \#</li> <li>Un avis sur ma série [1] \#</li> </ul>                                                                          |  |
| Groupes de travail                                                                                                    |  |
| <ul> <li>Ecriture [1] *</li> <li>Lecture [1] *</li> <li>Photo minimaliste [1] *</li> <li>Portfolio [1]</li> <li>Street [1] *</li> <li>Studio [1] *</li> </ul> |  |
| Interprétations de fichiers<br>bruts                                                                                                    |  |
| <ul> <li>Session Avril-Mai 2020 [8] 🗮</li> </ul>                                                                                                    |  |
| Un thème un mois                                                                                                    |  |
| • Boire et / ou manger [2] 💥                                                                                                    |  |
| Séances projetées du lundi                                                                                                    |  |

Ces différents albums sont également listés dans le bloc « Albums » ci-dessous :

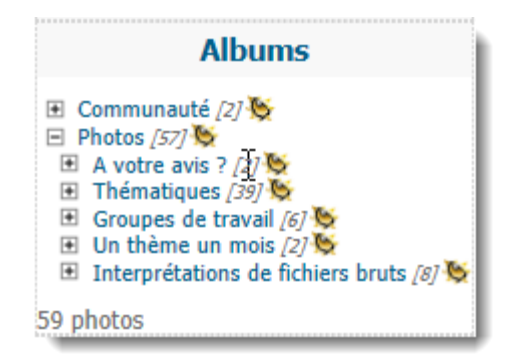

#### Accès par mots-clés

Dans le menu ou sur la plage d'accueil apparait un « nuage de mots-clés ». Un nuage de mots-clés est un ensemble des mots-clés existants dont la taille d'affichage est proportionnelle aux nombres de photos portant ce mot-clé. Dans les exemples ci-dessous – à ce stade du site, le plus grand nombre de photos concerne la plage, et dans un second temps la mer et « nuage ».

L'affectation d'un ou plusieurs mots-clés est facultative, et à la charge de chaque utilisateur postant une photo (cf. § MAJ des mots-clés). L'intérêt d'un mot-clé est d'identifier facilement le thème d'une photo, et ainsi d'avoir une vision globale des thèmes traités dans le site interne du club.

Cliquer sur un mot-clé pour voir les photos correspondant à ce mot-clé :

- Dans le menu :

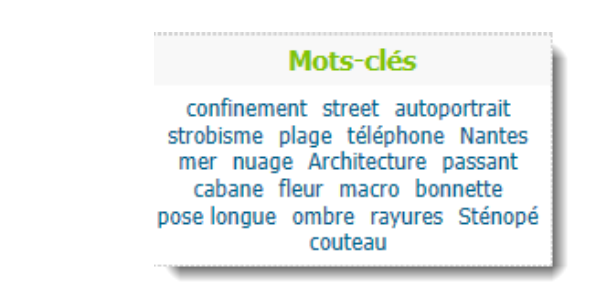

- Sur la page d'accueil :

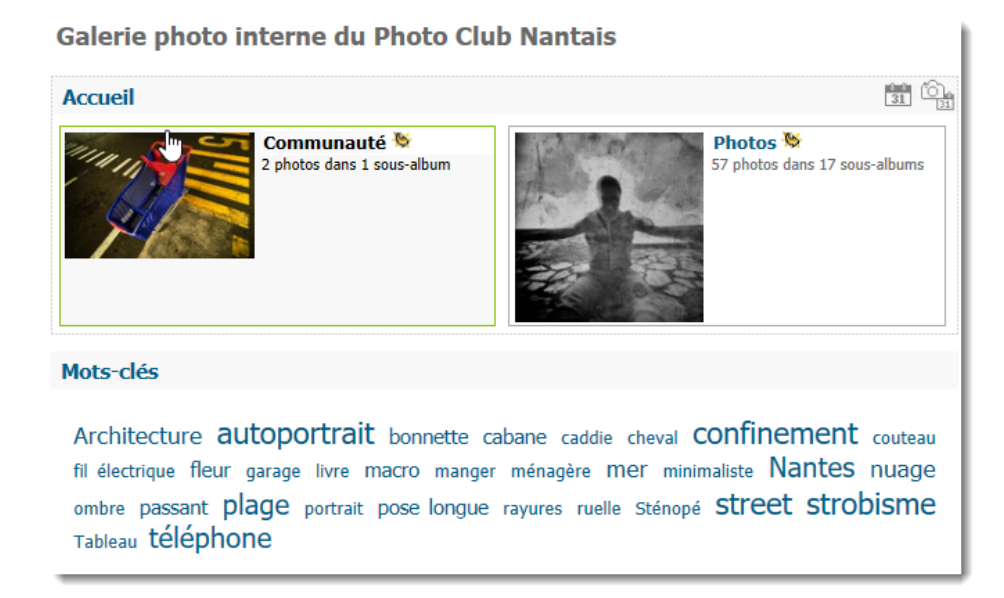

## Accès par recherche sur le titre, mot-clé ou description de la photo

En saisissant un texte dans la zone ci-dessous, vous retrouverez toutes photos dont une partie du titre / un mot-clé correspond au texte saisi :

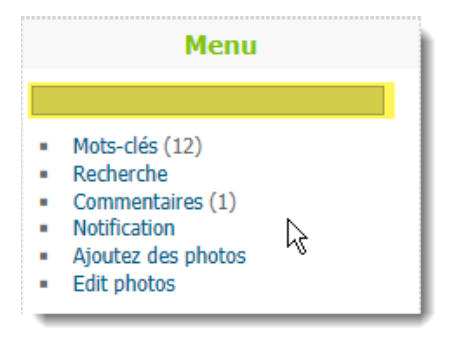

## Accès à vos photos par combinaison de critères de recherche

| Menu                                                                                                 |   |
|----------------------------------------------------------------------------------------------------|---|
|                                                                                                    |   |
| Mots-clés (12)<br>Recherche<br>Commentaires (1)<br>Notification<br>Ajoutez des photos<br>Edit photos | G |

#### Vous accédez à l'ensemble des critères de recherche qui peuvent se cumuler :

| Galerie | photo | interne | du | Photo | Club | Nantais |
|---------|-------|---------|----|-------|------|---------|
|---------|-------|---------|----|-------|------|---------|

l

| ccueil / Recherc      | he                         |                  |  |
|-----------------------|----------------------------|------------------|--|
| - Recherche de mots-  |                            |                  |  |
|                       |                            |                  |  |
| Rechercher tous le    | es mots O Rechercher un d  | des mots         |  |
| Appliquer sur les p   | ropriétés                  |                  |  |
| Titre de la photo     | Description de la photo    | ☑ Nom du fichier |  |
| - Rechercher un auteu | 17                         |                  |  |
| Entrez un terme de    | e recherche                |                  |  |
| - Rechercher les mots | -dés                       |                  |  |
| Entrez un terme de    | e recherche                |                  |  |
| • Tous les mots-clés  | ; O N'importe quel mot-clé | 5                |  |
| - Recherche par date- |                            |                  |  |
| Type de date          | Date                       | Date de fin      |  |
| Date de création      | ~ ~                        | ~ ~              |  |
| ⊖ Date d'ajout        | aujourd'hui                | aujourd'hui      |  |
| - Rechercher dans les | albums                     |                  |  |
|                       |                            |                  |  |
| Rechercher dans l     | es sous-albums             |                  |  |
| /alider Annuler       |                            |                  |  |

Accès aux photos ayant fait l'objet de commentaires

Via l'option suivante :

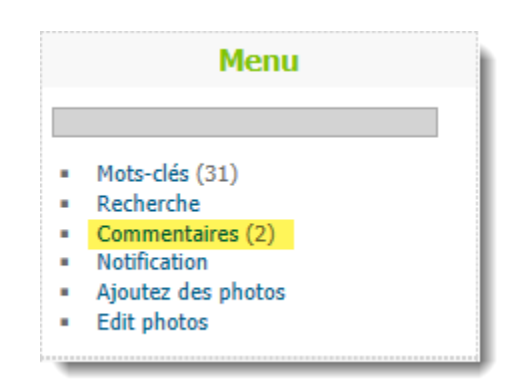

Une première fenêtre montre l'ensemble des photos faisant l'objet de commentaire, mais il est possible de filtrer les photos commentées par mot-clé, auteur du commentaire, album, et de trier les photos selon l'ancienneté du commentaire :

| Galerie photo interne du Photo Ciub Nantais                                                                                                    |
|----------------------------------------------------------------------------------------------------|
| Accueil / Commentaires utilisateur                                                                                                    |
| Afficher les commentaires des                                                                                                    |
| Photos   Albums                                                                                                    |
| Filtre                                                                                                    |
| Mot-clef Auteur                                                                                                    |
| Album Depuis                                                                                                    |
| V le début V                                                                                                    |
| Affichage                                                                                                    |
| Trier selon Ordre de tri Nombre d'élément                                                                                                    |
| date du commentaire 🗸 décroissant 🗸 10 🗸                                                                                                    |
| Filtrer et afficher         Stéphanie Delcampe - Jeudi 23 Avril 2020 15:37         Il a l'air bien, confiné dans son pot. Pas envie qu'on le dérange ? :-) |
| Pcavecchi - Dimanche 19 Avril 2020 10:21<br>Jolie photo. On dirait les petites maisons du monopoly                                                         |

.....

#### Accès aux photos favorites de l'utilisateur

A la condition préalable d'avoir défini des photos comme favorites avec son user lors de ses précédentes navigations :

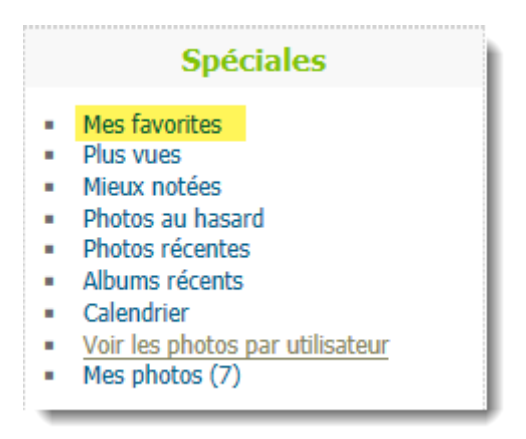

#### Accès aux photos les plus vues au sein du club

Voir la pertinence de cette option (que l'on pourrait enlever) à l'usage :

|   | Spéciales                                         |
|---|---------------------------------------------------|
| 2 | Mes favorites<br>Plus vues                        |
|   | Mieux notées                                      |
| ÷ | Photos récentes                                   |
| 2 | Albums récents<br>Calendrier                      |
| 2 | Voir les photos par utilisateur<br>Mes photos (7) |

#### Accès aux photos les mieux notées

De même, voir la pertinence de cette option (que l'on pourrait enlever) à l'usage ; voir même si on garde ou pas la fonction de notation des images – à creuser :

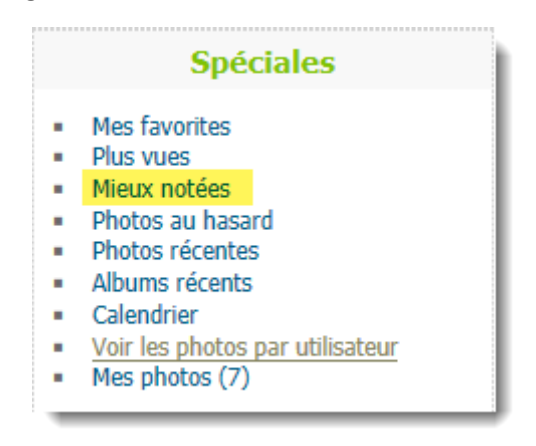

#### Accès aux photos au hasard

De même voir la pertinence de cette option (que l'on pourrait enlever) à l'usage.

| Spéciales                                                                                                    |
|----------------------------------------------------------------------------------------------------|
| <ul> <li>Mes favorites</li> <li>Plus vues</li> <li>Mieux notées</li> <li>Photos au hasard</li> <li>Photos récentes</li> <li>Albums récents</li> <li>Calendrier</li> <li>Voir les photos par utilisateur</li> <li>Mes photos (7)</li> </ul> |

#### Accès aux photos récemment ajoutées sur le site

Quel est le critère qui définit une photo récente ? (réponse à trouver)

| Mes favorites                   |
|---------------------------------|
| Plus vues                       |
| Mieux notées                    |
| Photos au hasard                |
| Photos récentes                 |
| Albums récents                  |
| Calendrier                      |
| Voir les photos par utilisateur |
| Mes photos (7)                  |
|                                 |

## Accès par date d'ajout sur le site / date de prise de vue

La date de prise de vue étant la date contenue dans les EXIF des fichiers.

| Spéciales                                                                                                    |  |  |  |  |
|----------------------------------------------------------------------------------------------------|--|--|--|--|
| Mes favorites<br>Plus vues<br>Mieux notées<br>Photos au hasard<br>Photos récentes<br>Albums récents<br>Calendrier<br>Voir les photos par utilisateur<br>Mes photos (7) |  |  |  |  |
|                                                                                                    |  |  |  |  |

#### Accès aux photos par utilisateur

Apparaissent les noms des utilisateurs ayant posté des images sur le site. Un clic sur l'un d'entre eux permet de visualiser l'ensemble de ses images :

|                                                                                                    | Spéciales                                                                                                    |
|----------------------------------------------------------------------------------------------------|----------------------------------------------------------------------------------------------------|
| <ul> <li>Me</li> <li>Plu</li> <li>Mi</li> <li>Ph</li> <li>Ph</li> <li>All</li> <li>Ca</li> <li>Vo</li> <li>Me</li> </ul> | es favorites<br>us vues<br>ieux notées<br>notos au hasard<br>notos récentes<br>bums récents<br>alendrier<br><u>pir les photos par utilisateur</u><br>es photos (7) |

#### Accès à vos photos uniquement

Le chiffre qui suite la mention « mes photos » est le nombre de photos que vous avez postées sur le site :

| <ul> <li>Mes favorites</li> <li>Plus vues</li> <li>Mieux notées</li> <li>Photos au hasard</li> <li>Photos récentes</li> <li>Albums récents</li> <li>Calendrier</li> <li>Voir les photos par utilisateur</li> </ul> |  |
|----------------------------------------------------------------------------------------------------|--|

#### Accès aux photos d'une collection

Une collection dans Piwigo est la possibilité laissée à chaque utilisateur de se constituer une ou plusieurs listes de photos « piochées » au sein du site Piwigo, quelque soit son auteur. L'utilisateur peut alors accéder aux photos de sa / ses collection(s) via l'option suivante dans le bloc « Collections » situé entre le bloc « Spéciales » et le bloc « Une image au hasard » :

|                        | Spéciales                                                                                                    |  |  |  |
|------------------------|----------------------------------------------------------------------------------------------------|--|--|--|
|                        | Mes favorites<br>Plus vues<br>Mieux notées<br>Photos au hasard<br>Photos récentes<br>Albums récents<br>Calendrier<br>Voir les photos par utilisateur<br>Mes photos (29) |  |  |  |
|                        | Collections                                                                                                    |  |  |  |
| Vous avez 1 collection |                                                                                                    |  |  |  |
| •                      | collection n°1 de photos [1]                                                                                                    |  |  |  |

Attention : le bloc « Collections » sera vide tant que vous n'aurez pas défini de collection. En apparaitra ensuite autant que vous en aurez créés.

Pour créer une collection et y ajouter des photos, cf. paragraphe consacré au sujet.

# Quelles informations affichées pour chaque photo ?

Une fois que vous avez une liste de photos sélectionnées sur votre écran (par rapport aux différentes méthodes dans le paragraphe précédent), vous pouvez afficher le détail de chaque photo, et un certain nombre d'informations relatives à chacune d'entre elles.

Pour cela, 2 moyens :

- Moyen n°1 : vous souhaiter passer en revue le détail de chaque photo de la liste : vous cliquer sur l'icône « Diaporama », icône en haut à droite de l'écran,
- Moyen n°2 : vous souhaitez visualiser une photo en particulier dans la liste, sans passer sur toutes les photos situées avant des photos au hasard ci-dessous : vous cliquez directement sur celle-ci.

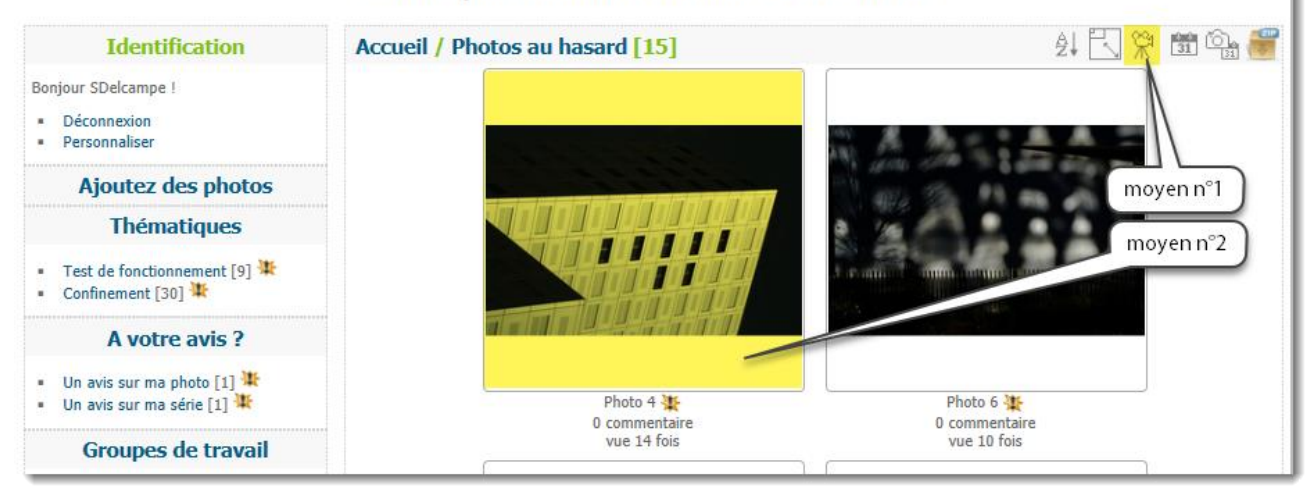

Galerie photo interne du Photo Club Nantais

## Moyen n°1 - détail de chaque photo via le diaporama

Les différentes options à votre disposition sont à votre disposition dans les icônes situées au-dessus de chaque photo dans le diaporama :

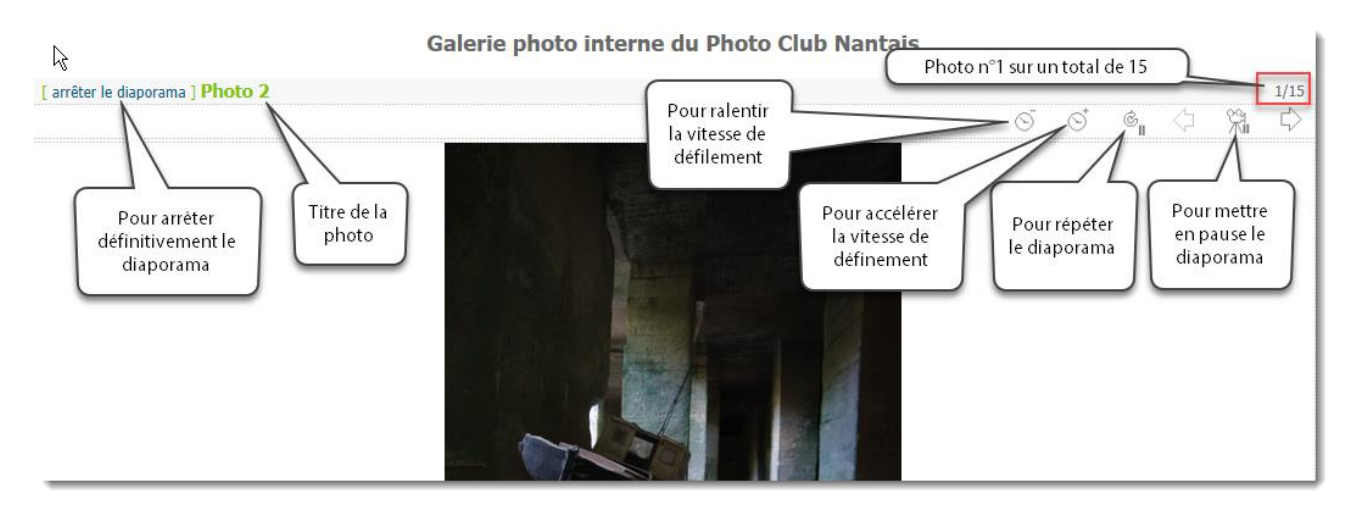

Quand vous mettez en pause le diaporama pour regarder une photo plus longuement, vous pouvez relancer le diaporama via l'icône ci-dessous :

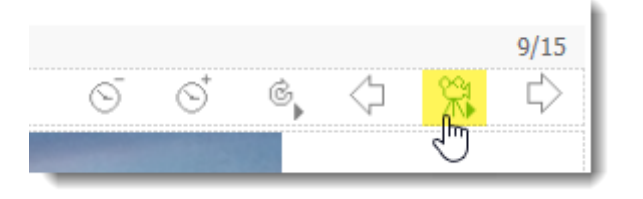

Pour chacune des photos en diaporama, le titre de la photo et sa description, informations toutes deux fournies par son auteur – l'utilisateur qui importe la photo, sont affichées :

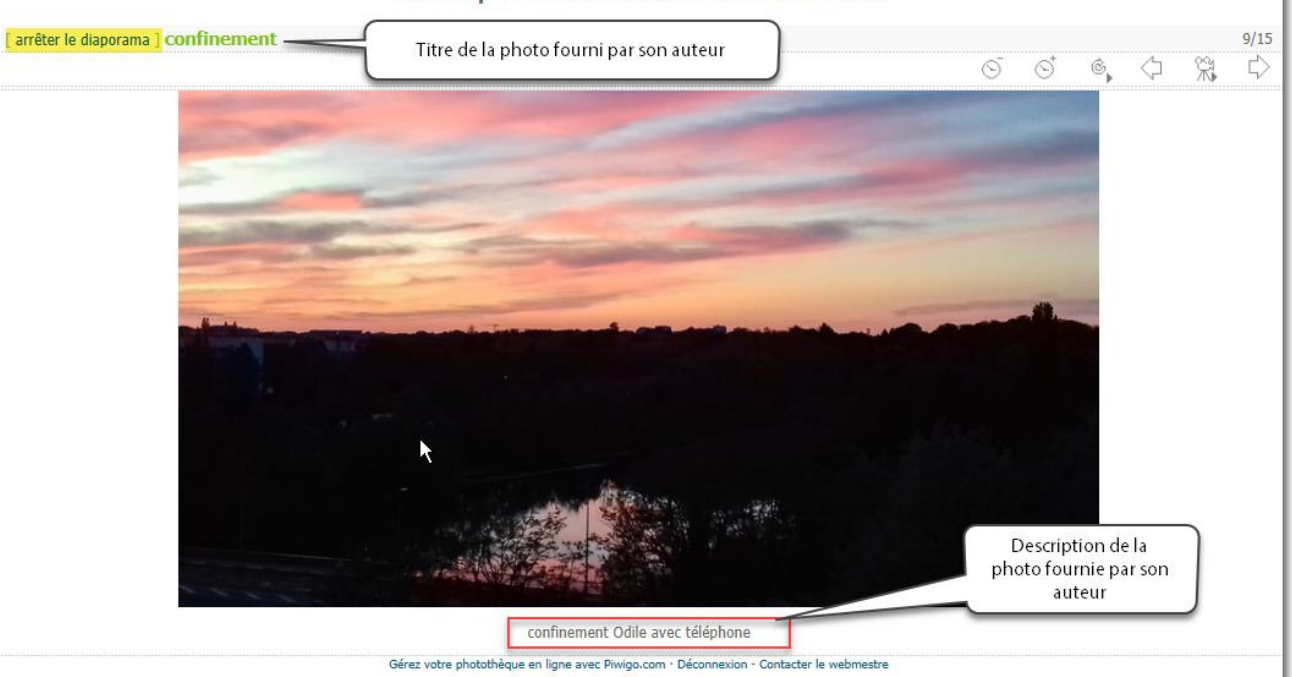

Galerie photo interne du Photo Club Nantais

Si vous souhaitez davantage d'informations sur cette photo, il vous faut arrêter le diaporama via l'icône en haut à gauche de la photo (cf. option surlignée en jaune ci-dessus), et vous avez alors accès aux informations exhaustives de la photo, ainsi qu'à certaines actions possibles sur cette photo : cf. paragraphe Accès aux informations exhaustives de la photo.

## Moyen n°2 - Détail d'une photo sélectionnée dans la grille

Quand vous cliquez sur une des vignettes présentes dans une grille de photo, la photo apparaît dans une nouvelle fenêtre avec le fond de la grille grisé, afin de ne visualiser que la photo sélectionnée :

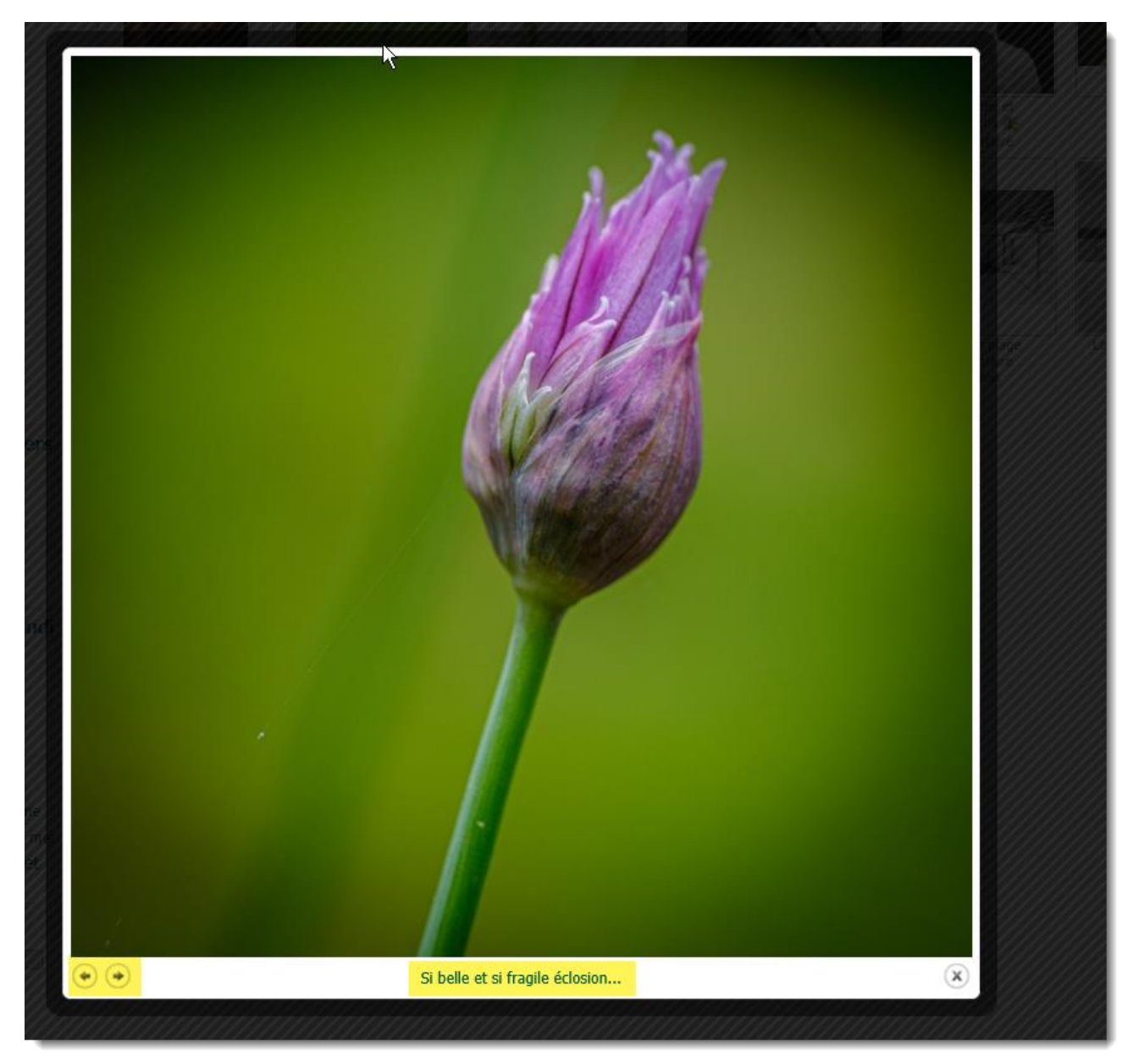

Les boutons 'flèche gauche' et 'flèche droite' vous permettre de passer respectivement à la photo précédente ou photo suivante dans la grille. C'est une autre manière que le diaporama pour visualiser les photos en grande taille – et peut-être davantage mises en valeur.

Sous la photo au milieu figure le titre de la photo fourni par son auteur. Si vous cliquez sur ce titre, alors apparaît toutes les informations exhaustives de la photo. Cf. § suivant.

## Accès aux informations exhaustives de la photo & actions possibles

Cette fenêtre délivre l'ensemble des informations disponibles sur la photo, ainsi qu'un certain nombre d'actions possibles :

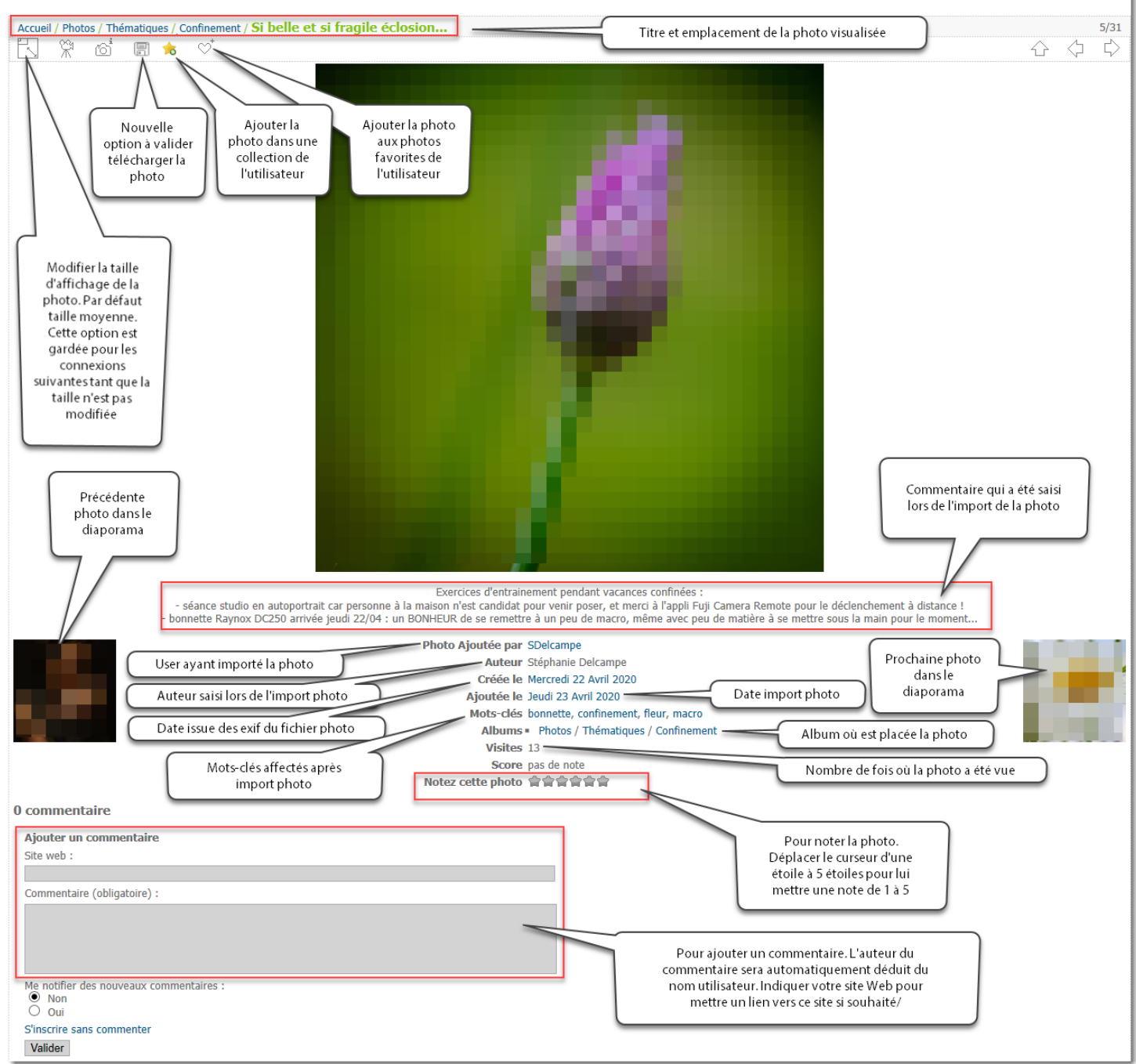

Galerie photo interne du Photo Club Nantais

Rappel des actions possibles disponibles ci-dessus :

- Pour tous les adhérents :
  - ✓ Modifier la taille d'affichage de la photo
  - ✓ Télécharger la photo
  - Ajouter la photo dans une collection de l'adhérent
  - Ajouter la photo comme photo favorite de l'adhérent

- Pour un adhérent qui n'est pas l'auteur de la photo :
  - ✓ Apprécier la photo en lui attribuant un nombre d'étoiles, entre une et 6
  - ✓ Déposer un commentaire adressé à l'auteur de la photo
- Pour l'adhérent auteur de la photo : modifier les informations de sa photo : titre, date de la photo, description et mots-clés : cf. § Comment modifier une photo. Cette possibilité de modification n'est pas montrée dans la copie d'écran ci-dessus.

## Comment ajouter une ou plusieurs photo(s) ?

Pour ajouter des photos, 2 options strictement identiques à 2 endroits différents à ce stade :

|                                                                                          | Galerie photo interne du Photo Club Nantais                                        |
|------------------------------------------------------------------------------------------|------------------------------------------------------------------------------------|
| Identification                                                                           | Accueil                                                                            |
| Bonjour SDelcampe !                                                                      | Photos 🗞                                                                           |
| Déconnexion     Personnaliser                                                            | 2 photos<br>8 photos dans 8 sous-albums                                            |
| Ajoutez des photos                                                                       |                                                                                    |
| Thématiques                                                                              |                                                                                    |
| Test de fonctionnement [5]                                                               |                                                                                    |
| Groupes de travail                                                                       | Tags                                                                               |
| • Groupe travail de test [1] 💥                                                           |                                                                                    |
| Un thème un mois                                                                         | cabane couteau ménagère mer nuage ombre passant plage rayures Sténopé street verre |
| • Boire et / ou manger [1] 🗮                                                             |                                                                                    |
| Séances projetées du lundi                                                               |                                                                                    |
| <ul> <li>Séance du 9 Mars 2020 [1]</li> </ul>                                            |                                                                                    |
| Albums                                                                                   |                                                                                    |
| 표 Photos [10] 🔖                                                                          |                                                                                    |
| 9 photos                                                                                 |                                                                                    |
| Mots-cles                                                                                |                                                                                    |
| piage mer nuage ombre street<br>passant cabane rayures Sténopé<br>verre couteau ménagère |                                                                                    |
| Menu                                                                                     |                                                                                    |
|                                                                                          |                                                                                    |
| <ul> <li>Mots-clés (12)</li> <li>Recherche</li> </ul>                                    |                                                                                    |
| Commentaires (1)                                                                         |                                                                                    |
| Ajoutez des photos                                                                       |                                                                                    |
| Edit photos                                                                              |                                                                                    |
| Spéciales                                                                                |                                                                                    |
| <ul><li>Mes favorites</li><li>Plus vues</li></ul>                                        |                                                                                    |

#### Le choix de cette option permet de faire apparaître la fenêtre suivante :

| Galerie proto interne du l'hoto club Nantais  |                                                        |        |      |   |  |
|-----------------------------------------------|--------------------------------------------------------|--------|------|---|--|
| Accueil / Ajoutez des photos                  |                                                        |        |      |   |  |
| Choisir un album                              | Etape 1 - choisir l'album cible                        | )      |      |   |  |
| Communauté / SDelcampe                        | $\checkmark$                                           |        |      |   |  |
| Choisir des fichiers                          | Etape 2 - sélectionner la / les photo(s) à<br>importer | ]      |      |   |  |
| Ajouter des photos 50MB. jpg, jpeg, png, gir. |                                                        |        |      |   |  |
| Nom du fichier                                |                                                        | Taille | Etat |   |  |
|                                               | Déposez les fichiers ici.                              |        |      | × |  |
|                                               | Etape 3 - définir auteur, titre et description         | 0 b    | 0%   |   |  |
| Définir les propriétés de la photo            | Au final, lancer l'import des fichiers                 |        |      |   |  |

Galerie photo interne du Photo Club Nantais

#### Etape 1 – Choisir l'album où placer la / les photo(s) à importer

Par défaut l'album proposé est votre propre album, qui est créé pour chaque user. Attention, si vous publiez une photo dans cet album, elle ne sera pas visible des autres membres. Cela peut être volontaire (solution d'attente pour ensuite déplacer la photo vers un autre album).

Cet album est « Communauté / <Pnom> », où :

- Communauté regroupe l'ensemble des albums de chaque user
- <Pnom> est votre user (exemple Sdelcampe)

Si vous souhaitez publier une photo dans un autre album :

- cliquer sur la flèche descendante :

| X  |
|----|
| 13 |
|    |

- Puis sélectionner l'album où vous souhaitez mettre un ou plusieurs photos dans la liste déroulante qui apparaît.

NB : un seul album affecté par import. Si vous avez des photos à insérer pour plusieurs albums, procéder à autant d'import que d'album différent à alimenter.

Attention, point important à comprendre et à respecter : certains albums ne sont que des « albums de regroupement » : destinés à rassembler plusieurs sous-albums. Il ne faut donc pas importer vos photos dans ces albums ; la liste des albums proscrits figure ci-dessous, ils sont surlignés de rouge.

| cueil / Ajoutez des photos             |                                |
|----------------------------------------|--------------------------------|
| Choisir un album                       |                                |
| Communauté                             |                                |
| Communauté / SDelcampe                 | -0                             |
| Photos                                 |                                |
| Photos / A votre avis ?                |                                |
| Photos / A votre avis ? / Un avis sur  | ma photo                       |
| Photos / A votre avis ? / Un avis sur  | ma serie                       |
| Photos / Thematiques                   |                                |
| Photos / Thematiques / Test de fond    | tionnement                     |
| Photos / Thematiques / Confinemer      | 11                             |
| Photos / Groupes de travail            | -                              |
| Photos / Groupes de travail / Echtur   | e                              |
| Photos / Groupes de travail / Photo    | e<br>minimalisto               |
| Photos / Groupes de travail / Prito    | lio                            |
| Photos / Groupes de travail / Street   |                                |
| Photos / Groupes de travail / Studio   |                                |
| Photos / Un thème un mois              |                                |
| Photos / Un thème un mois / Ainsi p    | ont pont pont                  |
| Photos / Un thème un mois / Boire      | et / ou manger                 |
| Photos / Interprétations de fichiers l | oruts                          |
| Photos / Interprétations de fichiers l | oruts / Session Avril-Mai 2020 |
| Photos / Séances projetées du lund     | i                              |
| Photos / Séances projetées du lund     | i / Séance du 9 Mars 2020      |

Astuce : on les reconnait quand on voit qu'ils contiennent des sous-albums.

## Etape 2 – Sélectionner la / les photo(s) à importer

Une fois l'album cible sélectionné, 2 possibilités équivalentes pour importer ses photos :

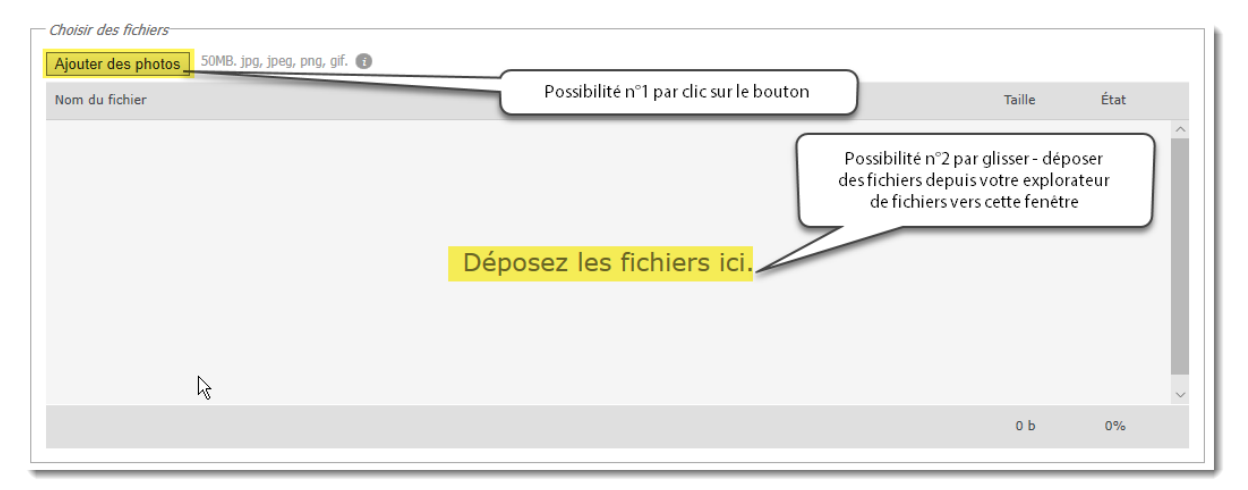

La possibilité n°1 fait apparaître une fenêtre permettant d'aller chercher ses photos sur son ordinateur :

| Ouvrir                                                                           |   |                        |           |           |               |
|----------------------------------------------------------------------------------|---|------------------------|-----------|-----------|---------------|
| $\leftarrow \rightarrow \land \uparrow \blacksquare \rightarrow CePC > Images >$ |   |                        |           |           |               |
| Organiser 👻 Nouveau dossier                                                      |   |                        |           |           |               |
| 2020-04-15                                                                       | ^ |                        |           |           |               |
| 20190807 - sortie street                                                         |   |                        |           |           |               |
| 📑 Travaux photos Photoshop                                                       |   |                        | Lſ        |           |               |
| Vidéos                                                                           |   |                        | CAT       |           |               |
| > 😸 Creative Cloud Files                                                         |   | lmages<br>enregistrées | Lightroom | Pellicule | Photos iCloud |
| > 🤷 OneDrive                                                                     |   |                        |           |           |               |
| 🗸 🛄 Ce PC                                                                        |   |                        |           |           |               |
| > 🔜 Bureau                                                                       |   |                        |           |           |               |
| > 🚔 Documents                                                                    |   |                        |           |           |               |
| > 📰 Images                                                                       |   |                        |           |           |               |
| > 🎝 Musique                                                                      |   |                        |           |           |               |
| > 🧊 Objets 3D                                                                    |   |                        |           |           |               |

## Etape 3 – Définir les propriétés des photos

Une fois l'album cible et les photos souhaitées sélectionnées, il reste à définir les premières propriétés des photos :

| Choisir des fichiers                          |        |        |
|-----------------------------------------------|--------|--------|
| Ajouter des photos 50MB. jpg, jpeg, png, gif. |        |        |
| Nom du fichier                                | Taille | État   |
|                                               | 142 Ko | 0% 🥥 ^ |
|                                               | 266 Ko | 0% 🤤   |
|                                               |        | ~      |
|                                               | 408 Ko | 0%     |
| Définir les propriétés de la photo            |        |        |
| Démarrer le transfert                         |        |        |

#### Attention :

- Dans le cas de l'import d'une seule photo, alors le titre et la description de la photo pourront bien être dédiés à cette photo. Mais dans le cas où l'on importe plusieurs photos, ces photos auront toutes le même titre, la même description, et le même auteur.
- Cela est normalement OK pour l'auteur : il est censé être le même pour toutes les photos importées. Saisir ici le prénom et le nom de l'auteur en toutes lettres.
- Cela peut être OK pour la description : celle-ci est vraiment facultative, et peut contenir une indication utile à connaître sur la prise de vue qui serait commune à toutes les photos importées. Par ex. « sortie Street à tel endroit à telle date où on a affronté une sacré tempête ». Pour rappel les photos peuvent être retrouvées par tout ou partie de ce texte de description via l'outil de recherche.
- Pour le titre et éventuellement la description des multiples photos importées :
  - ✓ Soit il n'y en a pas et inutile de saisir quoi que ce soit saisir seulement l'auteur
  - Soit il y en a et la personnalisation des titres et / ou descriptions seront faites ultérieurement à la MAJ - modification de chaque photo
- Il n'est pas possible ici malheureusement de saisir les mots-clés associés aux photos : ce sera / devra être fait dans l'étape de MAJ des photos.

| Propriétés de la photo |                                    |
|------------------------|------------------------------------|
| Titre                  |                                    |
| Titre                  |                                    |
| Auteur                 |                                    |
| Stephanie Deicampe     | Auteur unique des                  |
| Description            | priorosimportees                   |
| Description            |                                    |
|                        | Zone facultative, ce peut être ici |
|                        | une description commune aux        |
|                        | processinporces                    |
|                        |                                    |

Terminer l'import des photos en cliquant sur le bouton « Démarrer le transfert » : à noter que tant que vous n'avez pas lancé ce transfert, vous pouvez toujours modifier ce que vous avez demandé. Vous pouvez notamment encore modifier l'album cible dans lequel les photos sélectionnées iront, si vous vous rendez compte que l'album n'est pas le bon (un « intermédiaire »).

Un message indiquera à la fin que le transfert s'est correctement déroulé :

- Les photos importées seront alors immédiatement disponibles pour la communauté (pas de validation par un tiers administrateur à ce jour).
- Elles peuvent être mises à jour pour personnaliser les titres et affecter un / x mot-clé.

## Notion de communauté et album personnel

Chaque utilisateur dispose automatiquement d'un album au nom de son utilisateur, cet album étant classé automatiquement dans l'album « Communauté ». L'utilisateur peut s'il le souhaite ajouter des photos dans cet album, qui correspond à la première ligne dans la liste des albums cible lors de l'import des photos :

| Accueil / Ajoutez des photos                                                        |                                                                                                    |  |  |  |
|-------------------------------------------------------------------------------------|----------------------------------------------------------------------------------------------------|--|--|--|
| Choisir un album                                                                    |                                                                                                    |  |  |  |
| Communauté / SDelcampe                                                              | de la companya de la companya de la comp |  |  |  |
| Photos / Thématiques                                                                |                                                                                                    |  |  |  |
| Photos / Thématiques / Test de fonctionnement<br>Photos / Thématiques / Confinement |                                                                                                    |  |  |  |

A noter que les autres adhérents ne peuvent pas voir ces photos placées dans cet album.

# Comment mettre à jour des photos déjà importées ?

Hormis l'administrateur du site qui a tous les droits (...), il n'y que l'auteur d'une photo (soit l'utilisateur qui a importé la photo) qui a le droit de la modifier, ou même la supprimer.

Plusieurs cas de MAJ - modification :

- Personnalisation du titre si les photos ont été importées à plusieurs (cf. § précédent)
- MAJ de l'auteur si oubli lors de l'import,
- Personnalisation de la description de la photo si besoin,
- Affectation de mots-clés.

L'accès à la modification est l'opération la plus compliquée sur Piwigo, mais une fois que le mode d'accès est compris, ça marche !

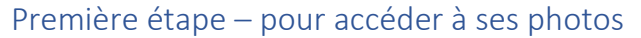

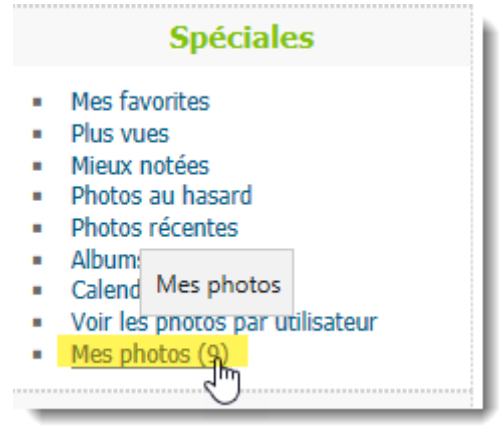

Dans la fenêtre apparaissent l'ensemble des photos de l'utilisateur :

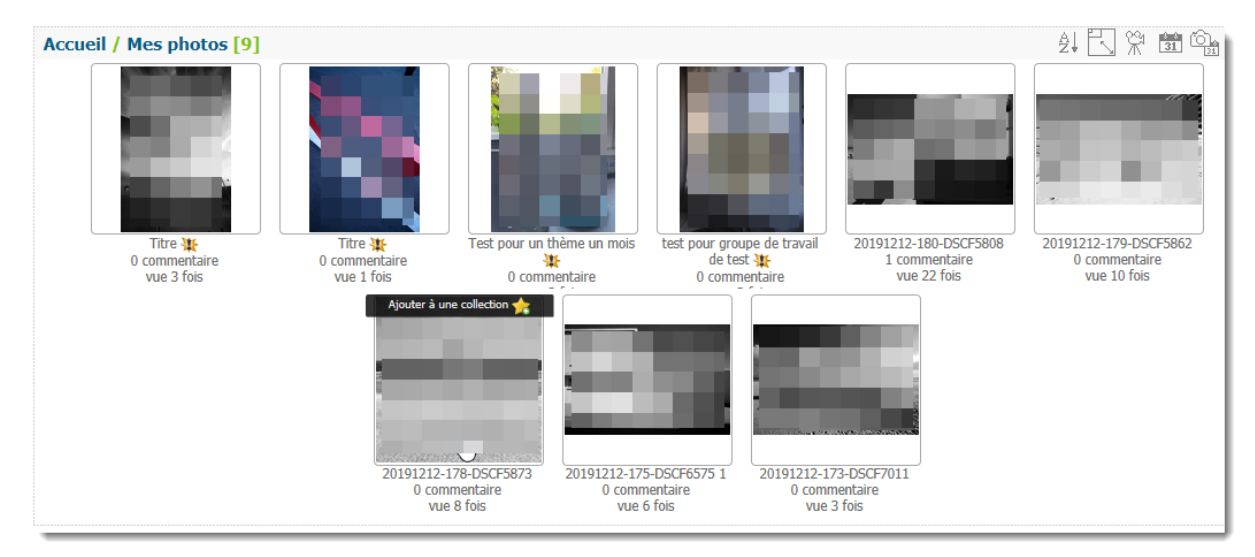

On y voit directement le titre de chaque photo :

- Soit le titre qui a été saisi lors de l'import des photos
- Soit, si rien n'a été saisi, le nom de fichier de la photo

#### Seconde étape - demander le lancement du diaporama

Cliquer sur l'icône « caméra » ci-dessous, située en haut à droite de la fenêtre :

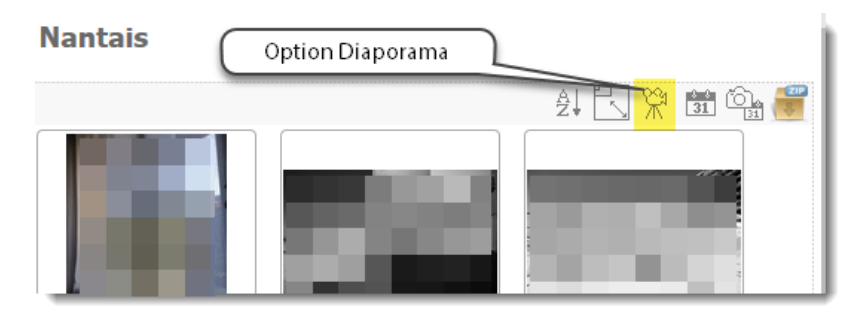

Cela a pour effet, comme son nom l'indique justement, de lancer un diaporama des photos.

L'objectif est ici uniquement d'accéder à la MAJ des photos ; il faut donc mettre en pause le diaporama via le bouton ci-dessous ; sinon les photos défilent les unes après les autres, et il n'est pas possible de les modifier au rythme du diaporama. Dans l'exemple ci-dessous on en est déjà à la 4<sup>ème</sup> photo sur 9 :

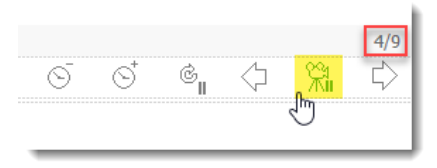

#### Troisième étape – Boutons Editer & supprimer

Apparaît alors en haut à gauche 2 options : Editer et Supprimer la photo :

| ×    | 🖋 Editer 🗙 Supprimer la photo                             |                                             |   |   |     |   |      |
|------|-----------------------------------------------------------|---------------------------------------------|---|---|-----|---|------|
|      |                                                           | Galerie photo interne du Photo Club Nantais |   |   |     |   |      |
| [ ar | rrêter le diaporama ] test pour groupe de travail de test |                                             | Ō | đ | Ġ   | 4 | - 24 |
|      | k                                                         |                                             |   |   | ~II | ~ | ///  |

En cliquant sur « Editer », on arrive sur une fenêtre propre à chaque photo permettant de mettre à jour si besoin le titre, l'auteur, la description et les mots-clés de la photo :

| aluon rapide |                       |   |
|--------------|-----------------------|---|
|              | Nom                   |   |
|              | 20191212-179-DSCE5862 | × |
|              |                       |   |
|              | Auteur                |   |
| 1            | Stéphanie Delcampe    |   |
|              | Dete de enfeties      |   |
|              | Date de creation      |   |
| Sauvegarder  | 2019-07-29            |   |
|              | Mots-clés             |   |
| 🗙 Annuler    | plage ×               |   |
|              |                       |   |
|              | Description           |   |
|              |                       |   |
|              |                       |   |
|              |                       |   |
|              |                       |   |
|              |                       |   |
|              |                       |   |
|              |                       |   |

La date de création est issue des EXIF de la photo. Dans le cas d'une photo qui serait scannée ou les EXIF absents, il est possible de mettre à jour cette date.

Il s'agit ici de saisir le titre de la photo dans la zone « nom », l'auteur si celui-ci est inexact / absent, la date de création (au format AAAA-MM-JJ uniquement) si celle-ci est inexacte ou absente, et une éventuelle description de la photo que la communauté pourra voir et qui pourra faire l'objet de recherche.

# Comment ajouter ou mettre à jour les mots-clés d'une de ses photos ?

Deux moyens différents pour ajouter un ou plusieurs mots-clés à une de ses photos et les mettre à jour. Mais avant d'aborder ces 2 moyens, un préalable sur la saisie et la sélection des mots-clés s'avère souvent utile.

#### Préalable - saisie et sélection des mots-clés

Quel que soit le mode d'accès de MAJ des mots-clés, il est important et utile de savoir que le système Piwigo connaît déjà les mots-clés existants sur notre site – communauté PCN. Il propose donc à l'utilisateur, au fur et à mesure de sa saisie de mot-clé, des mots-clés qui seraient déjà existants.

Dans l'exemple ci-dessous, la photo dispose déjà du mot-clé plage. On souhaite rajouter le mot-clé couteau (parce que des photos de couteau sur les plages, il y en a beaucoup  $\bigcirc$ ). L'utilisateur commence donc à saisir 'cou', et le système va l'assister en lui proposant les mots-clés dont il dispose commençant par 'cou' :

| Mots-clés       |   |  |  |  |
|-----------------|---|--|--|--|
| plage × cou     | Ι |  |  |  |
| <b>cou</b> teau |   |  |  |  |
| cou (nouveau)   |   |  |  |  |

- Piwigo connaît déjà 'couteau' parce qu'une photo au moins dispose déjà de ce mot-clé,
- et il propose le texte saisi comme nouveau mot-clé :
  - ✓ si le mot-clé souhaité est bien 'couteau' l'utilisateur peut sélectionner directement le mot 'couteau' dans la liste déroulante qui est apparue (ci-dessus),
  - ✓ si la photo concerne en fait un cou sur la plage (pourquoi pas ☺), il peut choisir ce nouveau mot-clé, et le système lui indique que ce mot-clé est nouveau (mention nouveau), il sera donc créé automatiquement,
  - et si finalement la photo traite d'un coussin sur une plage (exemple toujours pertinent sur une plage <sup>(c)</sup>), l'utilisateur peut poursuivre sa saisie en tapant le mot 'coussin'. Si le mot-clé n'existe pas encore la mention (nouveau) apparaît également et c'est ce mot-clé qui sera créé.

**Règle préconisée concernant les mots-clés : garder le singulier des mots**. Dans l'exemple ci-dessus, si la photo mise à jour concernait une multitude de couteaux sur une plage, il n'est pas utile de rajouter le mot-clé 'couteaux' (au pluriel) au mot-clé déjà existant 'couteau' (au singulier) : l'objectif est bien de savoir que la photo traite du thème 'couteau', qu'il y en ait un ou plusieurs sur la même photo. Cela évite donc de multiplier des doublons inutiles de mot-clé, et être sûr d'avoir l'exhaustivité des photos pour un mot-clé donné.

**Si l'on souhaite affecter plusieurs mots-clés à une photo**, il ne faut pas oublier de <u>valider chaque mot-clé</u> avant d'en saisir un nouveau. Sinon, l'ensemble des mots-clés n'en font constitue qu'un, et ce mot-clé multiple n'a plus réellement de sens. Par exemple ci-dessous les 4 mots-clés confinement, ruelle, fil électrique et Nantes ne font qu'un seul mot-clé :

| Mots-clés                                    |
|----------------------------------------------|
| Confinement Ruelle Fils_électriques Nantes × |
|                                              |

Ce qu'il faut donc faire :

1) Saisie du premier mot-clé « confinement » : le système propose une liste de 3 mots-clés différents sous la saisie :

| Mots-clés                                  |   |  |  |  |  |
|--------------------------------------------|---|--|--|--|--|
| confinement                                | Ι |  |  |  |  |
| Architecture Confinement                   |   |  |  |  |  |
| Confinement Ruelle Fils_électriques Nantes |   |  |  |  |  |
| confinement (nouveau)                      |   |  |  |  |  |

- a. Il identifie 2 mots-clés existants comprenant ce mot ; mais il s'agit de mots-clés comprenant plusieurs mots différents qui ne sont donc pas des mots-clés à retenir.
- b. Il propose un nouveau mot-clé « confinement » : on sait qu'il n'existe pas encore car la mention '(nouveau)' apparaît derrière le mot-clé
- Avec la souris, cliquer sur la 3<sup>ème</sup> ligne surlignée en bleue pour sélectionner le nouveau mot-clé proposé :

| Mots-clés                                  |  |  |  |  |
|--------------------------------------------|--|--|--|--|
| confinement                                |  |  |  |  |
|                                            |  |  |  |  |
| Architecture Confinement                   |  |  |  |  |
| Confinement Ruelle Fils_électriques Nantes |  |  |  |  |
| confinement (nouveau)                      |  |  |  |  |
| N                                          |  |  |  |  |

# Õ

 Attention : dans l'exemple ci-dessus, si l'utilisateur saisit « confinement » et valide par la touche ENTREE directement, le système affectera la première proposition surlignée en bleu, soit dans l'exemple « Architecture confinement » (cf. 1<sup>ère</sup> copie d'écran de ce point).

Pour corriger cette erreur d'affectation, rien de plus simple : cliquer sur la petite croix à droite du mot-clé (ci-dessous surlignée en jaune) pour supprimer ce mot-clé de la photo :

| Mots-clés  |                    |
|------------|--------------------|
| Architectu | re Confinement 🔀   |
| Entrozur   | tarma da racharcha |

2) Saisie du second mot-clé exactement de la même manière que pour le premier : saisie du mot puis sélection de la ligne adéquate avec la souris (ou flèches haut et bas) :

| Mots-clés                                  |  |  |  |  |
|--------------------------------------------|--|--|--|--|
| confinement (nouveau) × ruelle             |  |  |  |  |
| Confinement Ruelle Fils_électriques Nantes |  |  |  |  |
| ruelle (nouveau)                           |  |  |  |  |

Et ainsi de suite pour les mots-clés suivants. Au final cette photo dispose maintenant de 4 mots-clés différents affectés :

| Mots-clés                  |                    |
|----------------------------|--------------------|
| confinement (nouveau) ×    | ruelle ×           |
| fil électrique (nouveau) × | Nantes (nouveau) × |
|                            |                    |

A l'enregistrement de ces modifications, le système aura enregistré l'existence de 3 nouveaux mots-clés : confinement, fil électrique et Nantes. Ainsi, lorsqu'une nouvelle photo sera affectée ensuite du mot-clé confinement, celui-ci ne sera plus marqué comme « nouveau » :

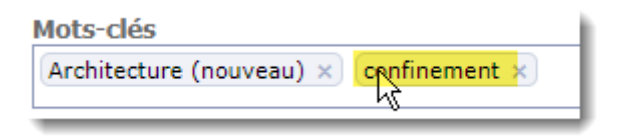

A retenir qu'à l'issue de ces MAJ de mots-clés, le nuage de mots-clés (ou « tags ») est mis à jour sur la page d'accueil, permettant à l'ensemble des adhérents d'accéder plus facilement à vos photos via leur(s) mot(s)-clé(s).

#### MAJ des mots-clés via l'option Edit photo

<u>Avantage de cette méthode</u> : vous pouvez affecter des mots-clés sur plusieurs de vos photos à la fois. <u>Inconvénient</u> : vous ne pouvez modifier que vos mots-clés, et pas le titre, la date ou la description de la photo.

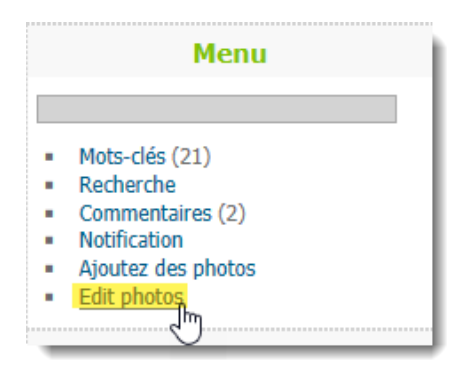

Dans la fenêtre qui apparaît s'affichent uniquement les photos postées par l'utilisateur, par ordre inversement chronologique d'import (la première de la liste est donc la dernière qui a été importée).

Par exemple vous souhaitez rajouter le mot-clé « Confinement » sur 2 de ses photos : vous sélectionnez d'abord les 2 photos en question en cliquant en bas à droite de chaque photo souhaitée : les vignettes deviennent alors marquées par une coche orange (cf. ci-dessous), puis il vous faut sélectionner l'option « Ajouter les tags », 'tag' étant le mot anglais utilisé pour désigner un mot-clé. Il dispose ensuite à droite de la liste des mots-clés disponibles, et peut en sélectionner un ou plusieurs :

| 2 photos sur 10 sont sélectionnée |
|-----------------------------------|
|                                   |
|                                   |
|                                   |
|                                   |
| ntrez un terme de recherche       |
| chitecture A                      |
| nfinement                         |
| uteau Centique dectrique anger ar |
|                                   |

A noter que si le mot-clé souhaité n'existe pas encore, il peut le créer en le saisissant directement dans la zone ; le système proposera donc sa création :

| Action                         |   |                     |
|--------------------------------|---|---------------------|
| Ajouter les tags               | ~ | déconfinement       |
| L                              |   | Créer déconfinement |
| C Appliquer l'action           |   |                     |
| sur les 2 photos sélectionnées |   |                     |

Cf. paragraphe précédent « Saisie et sélection des mots-clés » pour l'ensemble des règles et méthodes de saisie de mot-clé.

Terminer en cliquant sur « Appliquer l'action ».

#### MAJ des mots-clés dans les informations exhaustives de la photo

Pour l'accès à ces informations exhaustives, cf. § du même nom.

Quand vous êtes dans la fenêtre des informations exhaustives d'une de vos photos, apparaît en haut à gauche 2 options : Editer et Supprimer la photo (cette option n'apparaît donc pas pour les autres adhérents):

| ×    | 🔗 Editer                                    | 🗙 Supprimer la photo |                    |   |           |    |                   |  |
|------|---------------------------------------------|----------------------|--------------------|---|-----------|----|-------------------|--|
|      | Galerie photo interne du Photo Club Nantais |                      |                    |   |           |    |                   |  |
| [ ar | rêter le diapora                            | ma] test pour groupe | de travail de test |   |           |    |                   |  |
|      |                                             |                      | (                  | Ō | $\odot^*$ | ¢, | $\langle \rangle$ |  |
|      |                                             | <u>k</u>             |                    |   |           |    |                   |  |

En cliquant sur « Editer », on arrive sur une fenêtre propre à chaque photo permettant de mettre à jour si besoin le titre, l'auteur, la description et les mots-clés de la photo :

|      |          | Nom                   |   |
|------|----------|-----------------------|---|
| 5    |          | 20191212-179-DSCF5862 | × |
|      |          | Auteur                |   |
| 1    | -        | Stéphanie Delcampe    |   |
| 1000 |          | Date de création      |   |
| Sau  | vegarder | 2019-07-29            |   |
|      |          | Mots-clés             |   |
| ×    | Annuler  | plage ×               |   |
|      |          |                       |   |
|      |          | Description           |   |
|      |          |                       |   |
|      |          |                       |   |
|      |          |                       |   |
|      |          |                       |   |
|      |          |                       |   |

C'est à cet endroit que vous pouvez mettre à jour, en même temps que le titre la date et description de la photo, les mots-clés associés à la photo, avantage de cette solution. Inconvénient en revanche : la MAJ des mots-clés se fait ici photo par photo.

Cf. paragraphe plus haut « Saisie et sélection des mots-clés » pour l'ensemble des règles et méthodes de saisie de mot-clé.

Terminer en cliquant sur « Sauvegarder ».

# Comment déplacer une photo d'un album à un autre ?

A ce jour, la fonction de déplacement d'une photo d'un album à un autre n'est pas accessible aux utilisateurs non-administrateurs. L'administrateur pourrait le faire dans son interface d'administration, mais cette action est vouée à rester marginale. Une question est posée auprès de Piwigo pour voir comment cela peut être résolu.

La solution alternative proposée à ce jour est donc de supprimer la / les photo(s) mal placée(s), pour les réimporter dans le bon album. Attention, aucun autre utilisateur que l'utilisateur ayant importé la photo ne peut supprimer une photo.

#### Supprimer une photo

Pour ce faire, sélectionner l'option « Edit photo » :

|   | Menu               |
|---|--------------------|
|   |                    |
|   | Mots-clés (21)     |
|   | Recherche          |
|   | Commentaires (2)   |
|   | Notification       |
| - | Ajoutez des photos |
|   | Edit photos        |
|   |                    |

Dans la fenêtre qui apparaît s'affichent uniquement les photos postées par l'utilisateur, par ordre inversement chronologique d'import (la première de la liste est donc la dernière qui a été importée). L'utilisateur souhaite supprimer uniquement la dernière photo qu'il a importée. Il clique en bas à droite de la vignette de la photo correspondante, la vignette est alors marquée d'une coche de couleur orange, puis va sélectionner l'option « Supprimer les photos sélectionnées » :

| Galerie photo interne du Photo Club Nantais                                                      |                                                                                                    |
|--------------------------------------------------------------------------------------------------|----------------------------------------------------------------------------------------------------|
| Accueil / Edit Photos Photos posted by SDelcampe                                                 | affichage & sélection des<br>photos possible via la<br>sélection de la date d'import<br>ou la date de prise de vue |
| Sélection<br>Tout Rie Inverser                                                                   | 1 photos sur 9 sont sélectionnées.                                                                                 |
| Action Choisir une action Supprimer les photos sélectionnées Ajouter les tags Supprimer les tags |                                                                                                    |

Le système est sécurisé car la suppression demande une confirmation de l'utilisateur – au cas où celui-ci se serait trompé d'option. Il lui faut donc cliquer l'option « Etes-vous sûr ? » avant de cliquer sur le bouton « Appliquer l'action » :

| Action                             |   |                 |
|------------------------------------|---|-----------------|
| Supprimer les photos sélectionnées | ~ | Etes-vous sûr ? |
| Appliquer l'action                 |   |                 |
| sur les 1 photos sélectionnées     |   |                 |

Une fois la photo supprimée, il faut donc la réimporter dans l'album souhaité.

# Comment créer une collection de photos ?

Une « collection de photo » est un ensemble de photos défini par un utilisateur. Cela peut lui permettre de se faire des « listes de photos » personnelles. Par exemple il souhaite se créer une liste personnelle de ses photos préférées parmi l'ensemble des photos auxquelles il a accès, quel que soit son auteur. Dans ce cas, il va sur une photo qu'il souhaite rajouter à sa collection, et en passant la souris en haut de la vignette, l'option « Ajouter à une collection » apparaît :

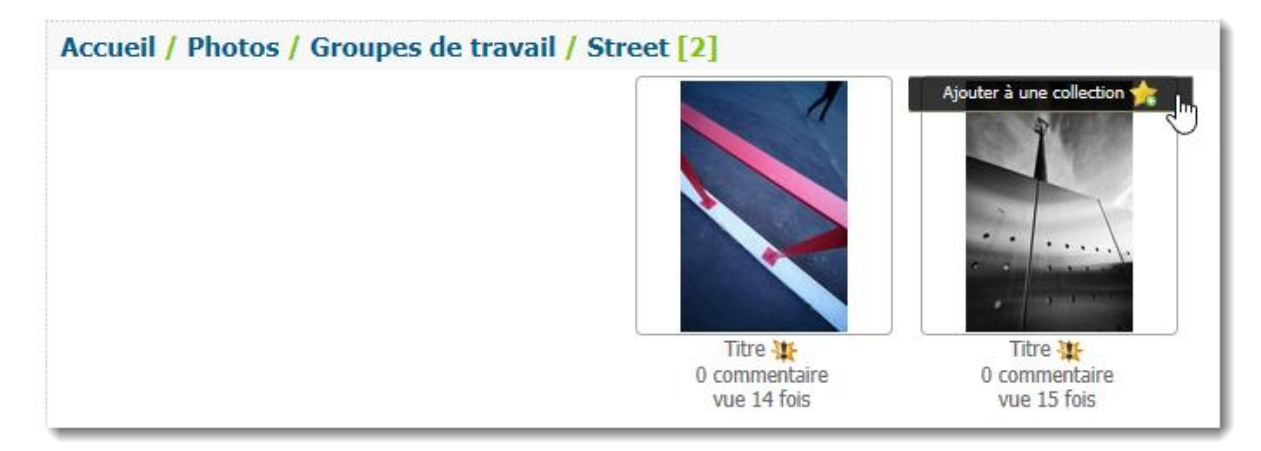

En cliquant sur cette option, un menu apparaît :

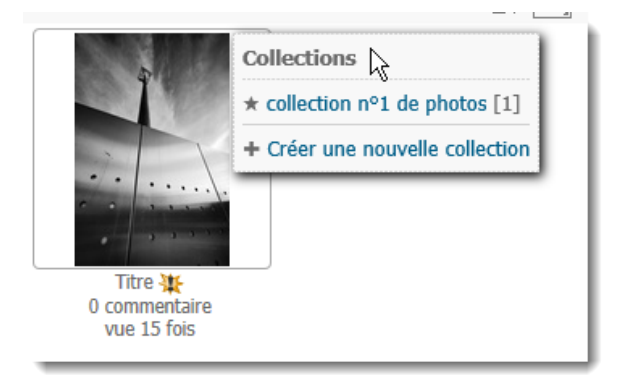

Dans cet exemple, l'utilisateur a déjà une collection, qu'il a intitulée « collection n°1 de photos », qui contient une seule photo (chiffre noté à droite du titre de la collection) . Le menu lui propose soit de rajouter la photo courante dans cette première collection, soit de créer une nouvelle collection. Pour créer une nouvelle collection il lui suffit de cliquer sur cette option, et cela lui permet de saisir le libellé de cette nouvelle collection :

| 5                 | Collections                    |
|-------------------|--------------------------------|
|                   | ★ collection nº1 de photos [1] |
| 7                 | + Nom T                        |
|                   |                                |
| A State Summer of |                                |

Rappel : il est possible également de rajouter une photo dans une de ses collections via l'icône présente dans les informations exhaustives de la photo (cf. § du même nom) :

| 1 | 89 | Ô | 8 | 16   | $\heartsuit^{+}$           |
|---|----|---|---|------|----------------------------|
|   |    |   |   | -    |                            |
|   |    |   |   | 1000 | and a second second second |

## Comment définir une photo comme étant une de ses favorites ?

On définir une photo comme étant « favorite » pour soi via l'icône présente dans les informations exhaustives de la photo (cf. § du même nom) :

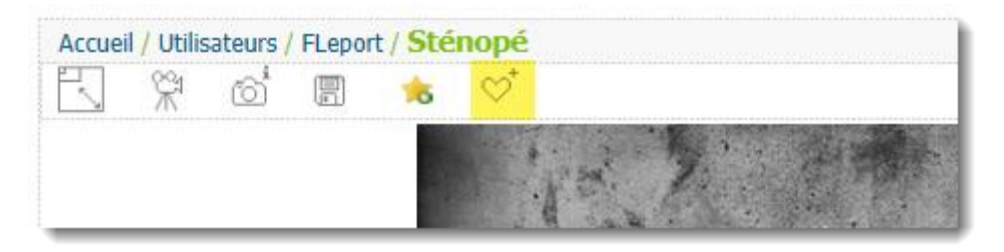